Financial Responsibility Agreement in Self Service

- Nume
   Register
   Cases
   Passes
   Gades
   Gades
   Gades
   Gades
   Gades
   Marce
   Cases
   Cases
   Cases
   Cases
   Cases
   Cases
   Cases
   Cases
   Cases
   Cases
   Cases
   Cases
   Cases
   Cases
   Cases
   Cases
   Cases
   Cases
   Cases
   Cases
   Cases
   Cases
   Cases
   Cases
   Cases
   Cases
   Cases
   Cases
   Cases
   Cases
   Cases
   Cases
   Cases
   Cases
   Cases
   Cases
   Cases
   Cases
   Cases
   Cases
   Cases
   Cases
   Cases
   Cases
   Cases
   Cases
   Cases
   Cases
   Cases
   Cases
   Cases
   Cases
   Cases
   Cases
   Cases
   Cases
   Cases
   Cases
   Cases
   Cases
   Cases
   Cases
   Cases
   Cases
   Cases
   Cases
   Cases
   Cases
   Cases
   Cases
   Cases
   Cases
   Cases
   Cases
   Cases
   Cases
   Cases
   Cases
   Cases
   Cases
   Cases
   Cases
   Cases
   Cases
   Cases
   Cases
- 1. Log into Self Service and click on the Consents & Reports tab

2. Click on the Consents Forms link on the left under Home

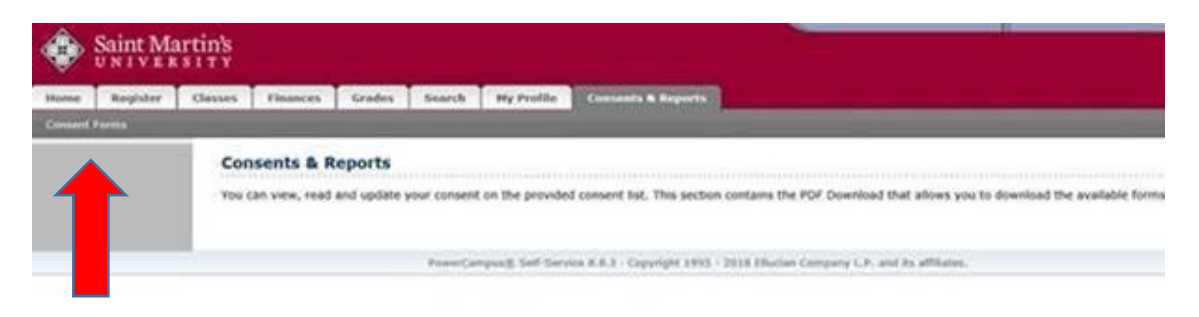

3. Click on Consent Forms under the new link

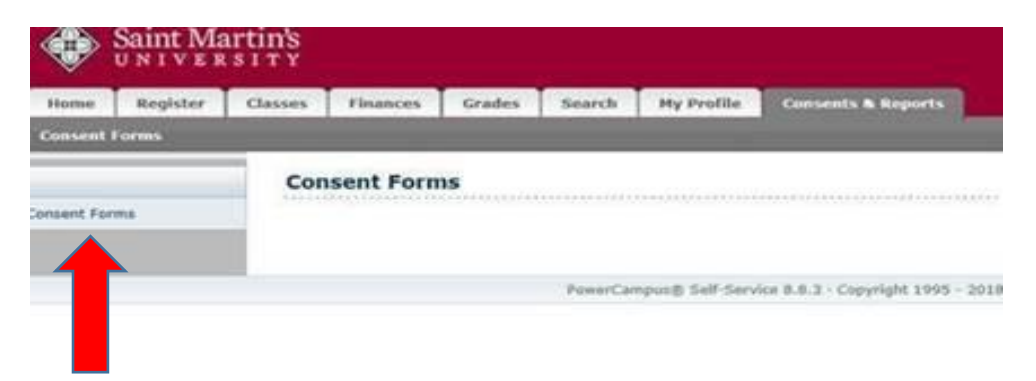

4. Click on Financial Resp. to open this form...you can also complete the Allowable Charges Consent and the BankMobile Consent on the other tabs

| ٢            | . Saint Martin's<br>UNIVERSITY |                                                                                                    |          |        |        |            |                    |  |
|--------------|--------------------------------|----------------------------------------------------------------------------------------------------|----------|--------|--------|------------|--------------------|--|
| Home         | Register                       | Classes                                                                                                    | Finances | Grades | Search | My Profile | Consents & Reports |  |
| Consent      | Forms                          |                                                                                                    |          |        |        |            |                    |  |
|              |                                | Consent Forms                                                                                                    |          |        |        |            |                    |  |
| onsent Forms |                                | The forms available to be consented are displayed below. Click on the Consent Form in the Name column to view the agreement and accept the consent form. |          |        |        |            |                    |  |
|              |                                | Name                                                                                                    |          |        |        |            | Status             |  |
|              |                                | Financial Resp.                                                                                                    |          |        |        |            | Not Accepted       |  |
|              |                                | Allowart Charges                                                                                                    |          |        |        |            | Not Accepted       |  |
|              |                                | Bann ertefunds                                                                                                    |          |        |        |            | Not Accepted       |  |
|              |                                |                                                                                                    |          |        |        |            |                    |  |